# pami

Manual

# Incorporación de un Módulo

Usuario: Efectores

Versión: 3.0 Fecha de Publicación: 15/01/2015

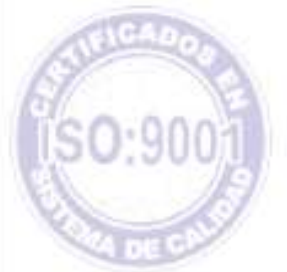

# Unidad de Desarrollo e Innovación

Para agregar un nuevo modulo a un prestador ya existente deberá seguir los siguientes pasos:

- Prestadores
- Prestadores
- Prestadores

| -Intrastrum B        | Reden                                      |  |
|----------------------|--------------------------------------------|--|
| Sistema de efectores | Profesionales/Effectures                   |  |
| <b>≫pami</b>         | Seleccione el elemento de menú Prestadores |  |
|                      | Opciones Fassettae                         |  |
|                      | Postalizes                                 |  |
|                      | Anterior anterior de Polynation            |  |
|                      |                                            |  |
|                      |                                            |  |
|                      |                                            |  |
|                      |                                            |  |
| deviduada            | and Marchael New T                         |  |

- Se abrirá la ventana de nuevo prestador, donde deberá clickear buscar.

| pa | mi                                                                                                    |             |                  |
|----|----------------------------------------------------------------------------------------------------|-------------|------------------|
|    | So abrirá la vertana Nuevo Prestador                                                                                                    |             |                  |
|    | a Nuevo Prestador                                                                                                    |             | 8                |
|    | DetailPestade                                                                                                    |             | giceptar         |
|    |                                                                                                    | · Nyevo     | Euros            |
|    | Nontres de Usualio: Idinetalación Numero SAP. Es Med Caboco<br>Enviet                                                                                                    | ið.         | Seleccione busca |
|    | C P age                                                                                                    |             |                  |
|    | Tipo de MA                                                                                                    |             |                  |
|    | Instruction   Individual   Pinel   Photosomales   Conversor   Modulas   Block de Mercillin                                                                                                    |             |                  |
|    | Codgo USL Cale Puesta Peo Depte Noostal                                                                                                    | liuevo      |                  |
|    | And the second second second second second second second second second second second second second second second                                                                                                    | Eitta       |                  |
|    |                                                                                                    | Ejnina      |                  |
|    |                                                                                                    | Beljabiltar |                  |
|    | 1                                                                                                    |             | 窥                |
|    | - Frank - Frank - Fran |             |                  |

-Se abrirá la ventana búsqueda de prestadores, allí deberá seleccionar el tipo de prestador y hacer clic en el botón buscar.

| pan | ni                                                                |
|-----|-------------------------------------------------------------------|
| IN  | 117 - C                                                           |
|     |                                                                   |
|     | 🗟 Bösgueda de Prestadores 🛛 🔯                                     |
|     | Datus Pierlador                                                   |
|     | Tau de Proteines Muneo SAP                                        |
|     | Northe LINSTRUCION Cont. Bacos                                    |
|     | Partadose Honor de Protectudor                                    |
|     | 10 No Person I diverses Cot Sau Col Too Pers Nontre Ann De Buscar |
|     |                                                                   |
|     | Freijstalten                                                      |
|     |                                                                   |
|     |                                                                   |
|     | 2 Cepu                                                            |
|     |                                                                   |

-Seleccione su prestador y haga un clic en editar.

| pan |                                                                                                    |
|-----|----------------------------------------------------------------------------------------------------|
|     |                                                                                                    |
|     | 3 Rèsquinda de Prestadores                                                                                                    |
|     | Dutus Pietlada                                                                                                    |
|     | Tan in Frenhalter 2, NSTITUCION    Nomber de Unante Numero SAP                                                                                                    |
|     | Northe Cuiff.   Bucos                                                                                                    |
|     | Pentadoas<br>101 Bostas Buyon CotSan Internatival Cuit Too Rev Bioston 2010 Consulta 1                                                                                                |
|     | N.UF30706314548         7254E lod4a         76-708314548         21 Clinica de Filiania         51           ELP-son456601152         -2 HADSIPTAL ITALICO         51         Editori |
|     |                                                                                                    |
|     | Haga circ en er boton Editar                                                                                                    |
|     |                                                                                                    |
|     |                                                                                                    |
|     |                                                                                                    |

-Se abrirá la ventana de editar prestador. Allí deberá hacer clic en la pestaña módulos y se abrirá una nueva ventana en la cual deberá seleccionar el modulo correspondiente.

| ami                                                                         |                                                                                                    |
|-----------------------------------------------------------------------------|----------------------------------------------------------------------------------------------------|
| 183518                                                                      |                                                                                                    |
| 6000                                                                        | Provertigendary (1997)                                                                                                    |
| Datos Pres<br>Tipo de Pres<br>Currostito<br>Nontre d<br>Currostito<br>Email | tador<br>dador<br>dador<br>CCOTI<br>CCOTI<br>CC |
| D altor par<br>Tipo de IV<br>Vinstituciós                                   | Holeva Matchio Prestador      Modulo Nomenclador      Modulo Nomenclador                                                                                                    |
|                                                                             | 15.47 NADRUGIA DE NIVEL 2<br>25.48 ECOULAGINOSTICO DE NIVEL 2<br>14. CENTROS PERIFERICOS 25.<br>14. CIRUGIA CARDIOVASCULAR CENTE 35.<br>70. CRUGIA CARDIOVASCULAR PERIFI 25.<br>16. CIRUGIA CARDIOVASCULAR PERIFI 25.<br>16. CIRUGIA CARDIOVASCULAR PERIFI 25.<br>16. CIRUGIA CARDIOVASCULAR PERIFI 25.                                                                                                    |

Una vez seleccionado el Modulo haga un clic en aceptar y luego en cerrar. Cabe destacar que a los fines de ingresar un nuevo módulo, deberá gestionar nuevamente el paso anterior a los fines de cargarlo todos aquellos que desee

## Equipo de Soporte Técnico - Mesa de Ayuda

Es nuestro mayor deseo y anhelo que se sienta satisfecho al realizar el proceso descripto anteriormente. Para ello, le informamos que tendrá disponible los siguientes canales de soporte dentro de la página del Instituto:

http://institucional.pami.org.ar/result.php?c=8-4-1&vm=2

- Cursos Virtuales SII: con videos tutoriales sobre diferentes etapas del proceso de envío de datos.
- Manuales e Instructivos

Asimismo, ante cualquier consulta o inquietud sobre la modalidad de carga, códigos de prácticas y demás contenido del manual, podrá se comunique de manera gratuita con Nuestro Equipo Soporte Técnico de Lunes a Viernes de 08 a 17 hs al teléfono 0800-222-2210:

- Opción 1 Consultas sobre Transmisión de Información.
- Opción 2 Consultas de índole Medica HADOB
- Opción 3 Línea específica para consultas de Receta Electrónica

Mail: mesadeayuda\_efectores@pami.org.ar

Muchas Gracias.

Equipo Soporte Técnico Unidad de Desarrollo e Innovación

## Unidad de Desarrollo e Innovación